## Creating a customer through his VAT number.

You can add a customer quickly in the owner screen file level with the correct information by looking up the customer on its enterprise number (VAT number)

PlanManager will retrieve the data and fill in the appropriate fields.

| Owner                                      |                            |   |                 |                          | ×        |  |  |  |
|--------------------------------------------|----------------------------|---|-----------------|--------------------------|----------|--|--|--|
| Search                                     |                            | t | Language        | English (United Kingdom) | <b>_</b> |  |  |  |
| Number                                     |                            |   | Country         | select a country         | -        |  |  |  |
| Name                                       | ×                          |   | Customer Type   | select a client type     | <b>•</b> |  |  |  |
| Legal Personality                          | Select a legal personality |   | Disabled person | Eligiblenumber           |          |  |  |  |
| Title                                      |                            |   | Rebate          | select a discount        | •        |  |  |  |
| Address                                    | Address                    |   | Drivers license |                          |          |  |  |  |
|                                            |                            |   | External Ref    |                          |          |  |  |  |
| Town/City                                  |                            |   | Contact         |                          |          |  |  |  |
| Tel                                        |                            |   | Vat             | 20%                      | <b>•</b> |  |  |  |
| Fax                                        | L                          |   |                 |                          |          |  |  |  |
| Mobile                                     |                            |   |                 |                          |          |  |  |  |
| Email                                      |                            |   |                 |                          |          |  |  |  |
| VAT liable                                 | GB999 9999 99              | ٥ |                 |                          |          |  |  |  |
| Comment                                    |                            |   |                 |                          |          |  |  |  |
|                                            |                            | 2 |                 |                          |          |  |  |  |
| ∃ Show Identity ca                         | ard                        |   |                 |                          |          |  |  |  |
| Please send the invoice to this party.: No |                            |   |                 |                          |          |  |  |  |

Fill in the VAT number, the system will automatically do the little fixes (like adding GB). Then click on the magnifying glass next to the field.

If the registered VAT number is valid, then PlanManager will automatically load the name, address, zip code, city and title. You can now complete customer data more deeply (eg telephone number or email address). Then click, as usual, on the button to save.

| Propriétaire                                              |                             |   |                    |                      | $\odot$ |  |  |  |
|-----------------------------------------------------------|-----------------------------|---|--------------------|----------------------|---------|--|--|--|
| Chercher                                                  |                             |   | Langue             | Nederlands (België)  |         |  |  |  |
| Numéro                                                    |                             |   | Pays               | Belgique 🔽           |         |  |  |  |
| Nom                                                       | INNOVATIVE SYSTEMS PROVIDER | * | Type Client        | Sélectionnez un type |         |  |  |  |
| Titre                                                     | BVBA                        |   | No attestation TVA |                      |         |  |  |  |
| Adresse                                                   | KERKSTRAAT(SGW) 22          |   | Remise             | select a rebate 💽    |         |  |  |  |
|                                                           |                             |   | Permis de Conduire |                      |         |  |  |  |
| Ville                                                     | 9170 SINT-GILLIS-WAAS       |   | Réf externe        |                      |         |  |  |  |
| Tel                                                       |                             |   | Contact            |                      |         |  |  |  |
| Fax                                                       |                             |   | TVA                | 21%                  |         |  |  |  |
| GSM                                                       |                             |   | Boekhouding 1      | 0                    |         |  |  |  |
| E-mail                                                    |                             |   | Boekhouding 2      | 0                    |         |  |  |  |
| Nº de TVA                                                 | 0823.243.651                | Q |                    |                      |         |  |  |  |
| Remarque                                                  |                             |   |                    |                      |         |  |  |  |
| Afficher Carte d'identité 📃                               |                             |   |                    |                      |         |  |  |  |
| S'il vous plaît envoyez la facture à ce parti.: Non 💿 📀 🕞 |                             |   |                    |                      |         |  |  |  |

Unikátní ID: #2079 Autor: Jean-Marie Aktualizováno: 2019-10-08 11:25